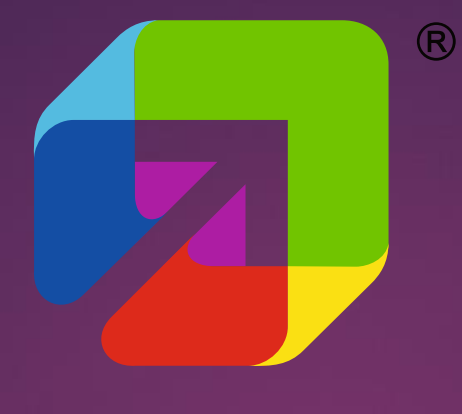

# ИННОКАМ.ПРО

Кооперационный кластерный портал заказов и закупок

### Сокращаем расстояние между потребителем и производителем

# innokam.pro

Основание создания «Кооперационного кластерного портала заказов и закупок»

- Портал создан в рамках реализации п. 41 «дорожной карты» Концепции создания территориально обособленного инновационнопроизводственного центра «ИнноКам», утвержденной распоряжением Правительства Российской Федерации №1257-р от 17 июня 2016.
- В рамках реализации п. 24 плана деятельности рабочей группы «Практика привлечения инвестиций» под председательством директора департамента стратегического развития и инноваций Министерства экономического развития России Шадрина А.Е.

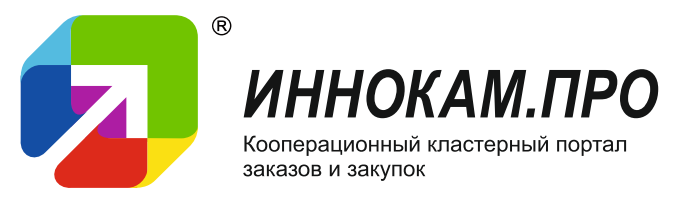

Преимущества работы на «Кооперационном кластерном портале заказов и закупок»

- Прямой контакт между заказчиком и поставщиком;
- Участником портала может стать только проверенный производитель товаров или услуг. Регистрация на портале проводится после рекомендации правительств субъектов Российской Федерации или структур поддержки бизнеса;
- Отсутствие необходимости предоставления большого списка документов для регистрации на площадке;
- Отсутствие необходимости аккредитации;
- Отсутствие необходимости наличия ЭЦП;
- Отсутствие необходимости установки дополнительного программного обеспечения.

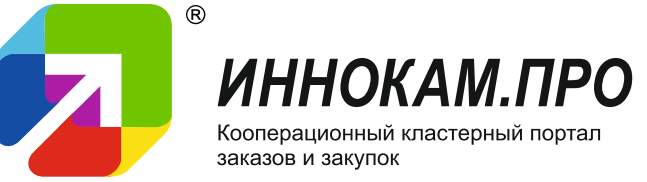

### Основные задачи

### Кооперационный кластерный

портал заказов и закупок

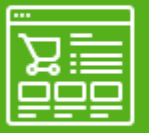

Размещение заказов

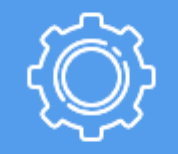

Продукты и услуги

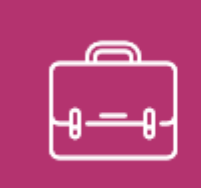

Кооперация и совместная закупка

### Виды пользователей

### Участник

 Организация, деятельностью которой является производство товара или услуги в области машиностроения, ИТ, нефтехимии и полимерных изделий.

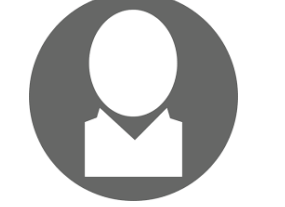

### Заказчик

 Организация с потребностью подбора поставщика для производства сложнотехнического продукта.

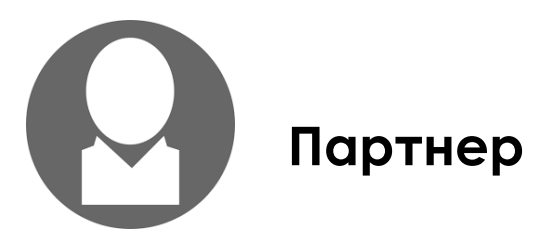

 Организация, деятельностью которой является предоставление сопутствующих услуг для участников Портала: НИОКР, инжиниринг, испытательная лаборатория, сертификация и др.

### Задача №1 «Подбор поставщиков»

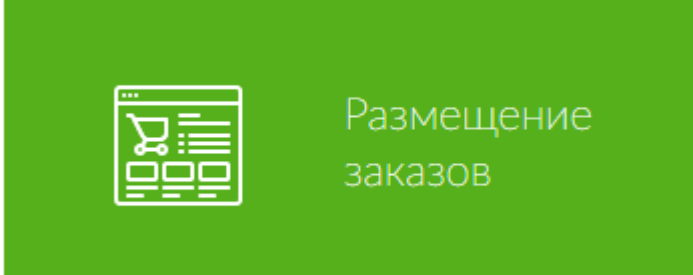

Данная функция доступна для всех зарегистрированных пользователей Портала на бесплатной основе. Размещение заказов подразумевает собой составление заявки/заказа для подбора поставщика по изготовлению сложнотехнической продукции.

Поддержано ПАО «КАМАЗ»

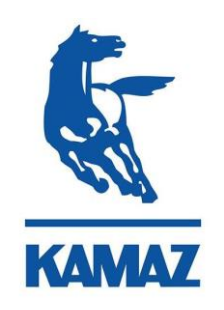

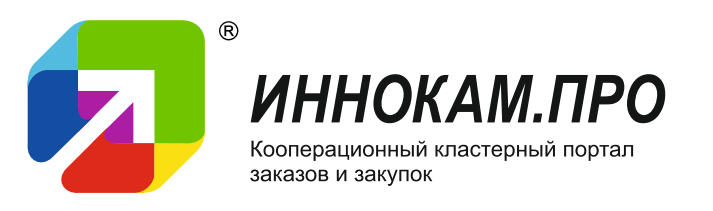

### Размещение заказа

| Продукция или услуга            |                  |  |  |  |  |
|---------------------------------|------------------|--|--|--|--|
| Объем                           |                  |  |  |  |  |
| Целевая цена                    |                  |  |  |  |  |
| Условия оплаты                  |                  |  |  |  |  |
| Категория                       |                  |  |  |  |  |
| Потребность                     | •                |  |  |  |  |
| Материал                        |                  |  |  |  |  |
| Местонахождение заказчика       |                  |  |  |  |  |
| Местонахождение поставщика      |                  |  |  |  |  |
| Срок размещения                 |                  |  |  |  |  |
| Срок актуальности               |                  |  |  |  |  |
| Описание                        |                  |  |  |  |  |
|                                 |                  |  |  |  |  |
| В+ Конструкторская документация |                  |  |  |  |  |
| 🞯+ Эскизы, фотографии           | Отправить заявку |  |  |  |  |

- При размещении заказа необходимо указать информацию в каждом пункте, в ином случае система блокирует размещение не полного заказа.
- Предусмотрена функция прикрепления конструкторской документации, технического задания, эскизов и фотографий товаров или услуг.

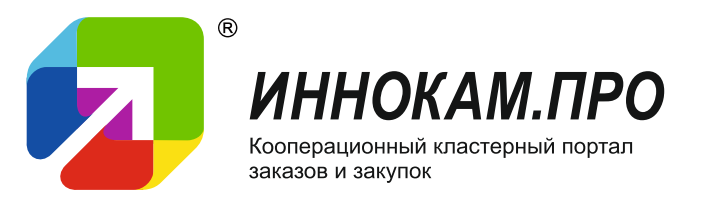

## Поиск и выбор заказа

|    |    | Заказы Продукты и услуги Кооперация и закупки                                                                                                    |           |                     | Литье под давлением из                                                                                                    |
|----|----|----------------------------------------------------------------------------------------------------|-----------|---------------------|----------------------------------------------------------------------------------------------------|
| ķ  | 7) | <u>Литье под давлением из алюминия</u><br>Дата публикации: 16012017<br>Модель и чертек корпуса во вложении. 1-я партия 1000 корпусов. Позиция новая, будем по<br>нарастающей закупать. Наш план не менее 10000 в год. Содержания ответа (первый этап): 1) | Подробнее | Запросить контакты  | ЭЛЮМИНИЯ           Размещено 18.01.2017           Тип         Заказ для участников           Объем         не менее 10000 в год.           Целевая цена         Нег.           Условия опляты         Конкурсная основа           Условия опляты         Конкурсная основа           Потребность         Постоянная           Матернал         Конолителя           Матернал         Волгорядская область |
| ¢, | 7  | Изготовление изделий из стеклопластика<br>Дата публикации: 13.01.2017<br>Заявка №186.<br>Выставьте коммерческое предложение с учетом доставки до г. Пенза.                                                                                                | Подробнее | Документы           | заказчика<br>Местонахождение РФ<br>поставщика<br>Описание                                                                                                    |
| ¢, | 7  | Покупка отработанных масел<br>Дата пубяжащин: 13.01.2017<br>Заявка №185.                                                                                                    | Подробнее | Kopnyc.pdf<br>86 KG | Модель и чертеж корпуса во вложении.<br>1-я партия 1000 корпусов. Позиция новая, будем по нарастающей закупать. Наш план не менее 10000 в год.<br>Содержания ответа (первый этап):<br>1) Цена литья (приблизительно)<br>2) Цена пресс-формы (приблизительно)<br>3) Требования технологов<br>3.1) Минимальная (рекомендуемая) толщина корпуса<br>3.2) Минимальная (рекомендуемая) толщина ребер            |
|    |    |                                                                                                    |           |                     | <ol> <li>3.3) Угол наклона ребер</li> <li>3.4) Любые другие пожелания технологов для упрощения и удешевления.</li> </ol>                                                                                                    |

- В разделе заказы доступен просмотр общего списка размещенных заказов
- Внутри заказа содержится более детальная информация (чертеж, техническая документация, описание) а так же размещена опция «Запросить контакты»

# Отображение заказов в личном кабинете пользователя

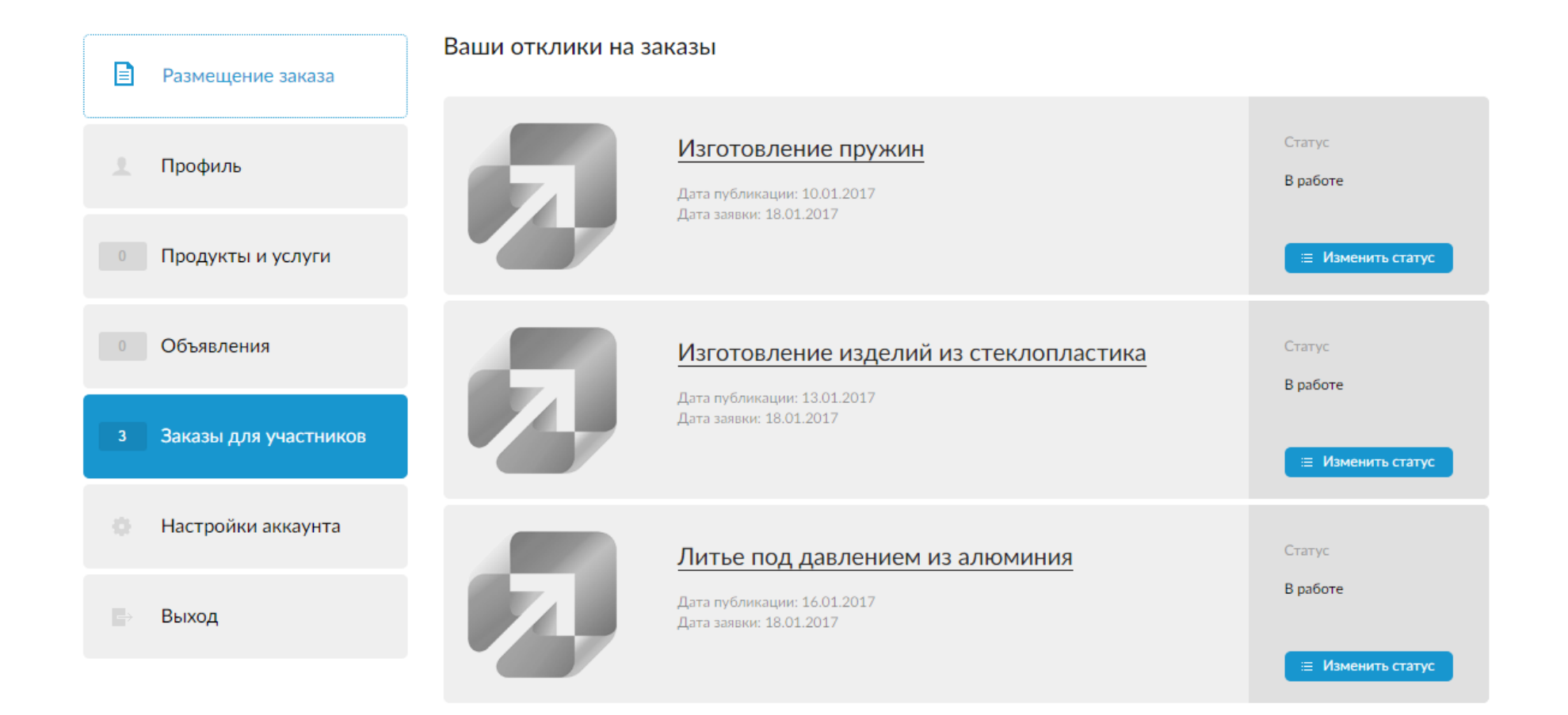

10

### Контроль исполнения заказа

В работе – при нажатии

Подписано соглашение о конфиденциальности – срок 15 дн.

Отправлено коммерческое предложение – 7 дн.

Подписан договор поставки – 30 дн.

2

3

5

Осуществлена первая поставка - 60 дн.

Отказ – при нажатии

На Портале предусмотрена система автоматизации СОПРОВОЖДЕНИЯ исполнения заказа. Данная система позволяет вести автоматический временной контроль за выполнением Также ЭТОПОВ 30K030. система автоматически напоминает ИСПОЛНИТЕЛЮ приближении 0 КОНТРОЛЬНОГО срока исполнения этапа по заказу. В случае просрочки установленного временного срока система оповещает администратора Портала о наличии данной ситуации для её решения.

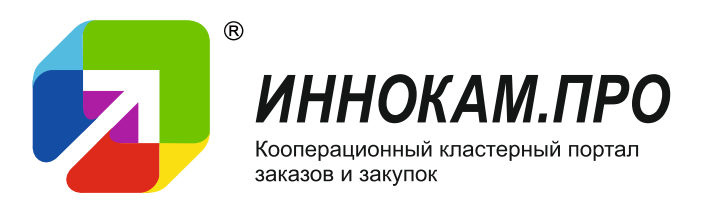

### Задача №2 «Кооперация»

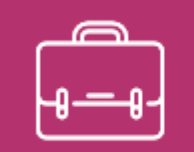

Кооперация и совместная закупка В данном разделе зарегистрированным пользователям портала с присвоенным статусом «Участник» или «Партнер» представляется возможность разместить информацию о кооперации двух видов:

- 1. Для реализации совместного проекта;
- 2. Для совместной закупки сырья или комплектующих.

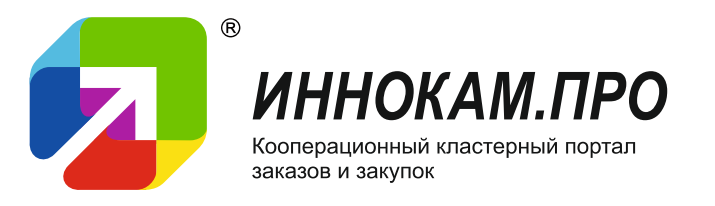

### Кооперация

| Подать объявление                        | Подать объявление о кооперации | Подать объявление о совместной закупке |
|------------------------------------------|--------------------------------|----------------------------------------|
| <ul> <li>о совместной закупке</li> </ul> | Организация                    | Тестовая версия, ООО                   |
| Профиль                                  | Продукция или услуга           | Продукция или услуга для кооперации    |
| Продукты и услуги                        | Тип кооперации                 | Выберите тип 🗸                         |
| Объявления                               | Категория                      | Выбрать категорию                      |
| Заказы для участников                    | Срок размещения                | Выберите срок размещения -             |
| Настройки аккаунта                       | Описание                       |                                        |
| Выход                                    | <b>+</b>                       |                                        |
|                                          | <b>@</b> +                     | Отправить заявку                       |

Данный раздел позволяет пользователям разместить информацию о кооперации нескольких типов:

- 1. Поиск партнера по изготовлению комплектующих для сложнотехнических изделий;
- 2. Образование для обучения персонала;
- З. Вакансии для обмена специалистами;
- 4. Создание нового продукта размещение объявления на получение патента, сертификации, лицензирования, испытания.

### Кооперация по совместной закупке

Отправить заявку

|                                          | Подать объявление     | Подать объявление о кооперации | Подать объявление о совместной закупке |
|------------------------------------------|-----------------------|--------------------------------|----------------------------------------|
|                                          | — о кооперации        |                                |                                        |
| <ul> <li>о совместной закупке</li> </ul> |                       | Организация                    | Тестовая версия, ООО                   |
| 1                                        | Профиль               | Продукция или услуга           | Продукция или услуга для кооперации    |
|                                          | Продукты и услуги     | Категория                      | Выбрать категорию                      |
|                                          | Объявления            | Объем                          | Объем продукции или услуги для закупки |
| 0 Зака                                   | Заказы для участников | Место приобретения             | Укажите место приобретения             |
|                                          |                       | Поставщик необязательно        | Укажите поставщика                     |
|                                          | Настройки аккаунта    | Срок размещения                | Выберите срок размещения 👻             |
|                                          | Выход                 | Описание                       |                                        |
|                                          |                       |                                |                                        |
|                                          |                       | =+                             |                                        |

@+

Данный раздел позволяет пользователям разместить информацию о потребности в закупке сырья или комплектующих. Система автоматически ведет поиск в данном разделе по категориям товара и оповещает пользователей, чьи запросы совпали при размещении объявления.

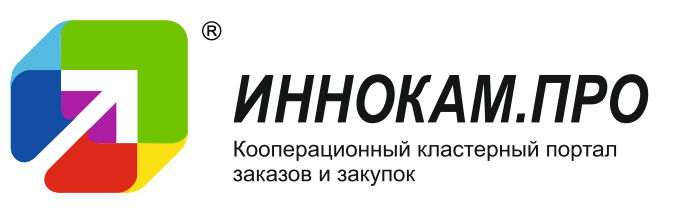

14

## Задача №3 «Продвижение товаров и услуг»

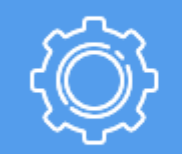

Продукты и услуги

- В данном разделе зарегистрированным пользователям портала, имеющим статус «Участник» или «Партнер», предоставляется возможность разместить информацию о производимом товаре или услуге согласно действующему тарифному плану.
- Раздел «Продукты и услуги» находится в открытом доступе для всех посетителей портала.

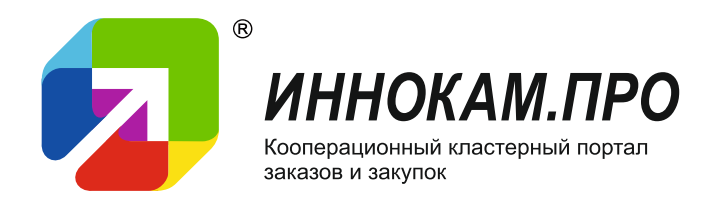

# Отображение информации о производимых товарах или услугах пользователя Портала

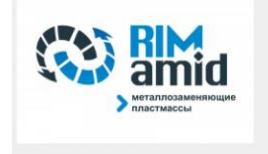

НПО СтартПласт, Общество с ограниченой ответственностью

### Регистрация на портале: 19.12.2016

423800, РТ г. Набережные Челны, Производственный проезд, д. 45 Телефон: +78552534915 rimamid@mail.ru

### О компании

Компания НПО «СтартПласт» является производителем высокопрочных конструкционных пластмасс под торговой маркой РИМАМИД, используемых для замены более тяжёлых и дорогостоящих материалов, а именно нержавеющей стали, антифрикционного чугуна, фарфора, фторопласта, бронзы, латуни, текстолита, древесноволокнистых пластиков и других антифрикционных и конструкционных материалов.

Продукты и услуги компании 3

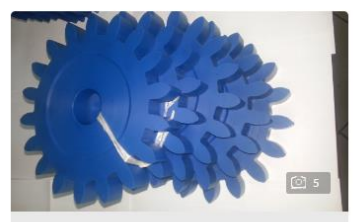

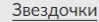

Звездочки из материала Римамид исключают необходимость смазки...

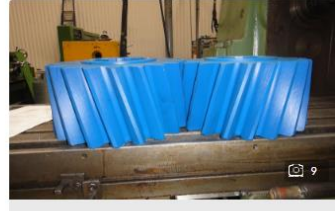

### Шестерни и червячные колеса различных диаметров и

Применение РИМАМИДа в зубчатых и червячных передачах увеличивает ресурс работы узлов, снижает вес....

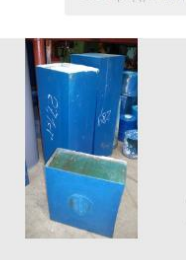

[i] 3

### Полимерный материал РИМАМИД

отображения Пример страницы B пользователя. Данном разделе отображаются наименование организации, контактная информация, информация Ο **Деятельности**  $\cap$ товарах Производимых И **VCVALAX** действующему тарифному согласно плану.

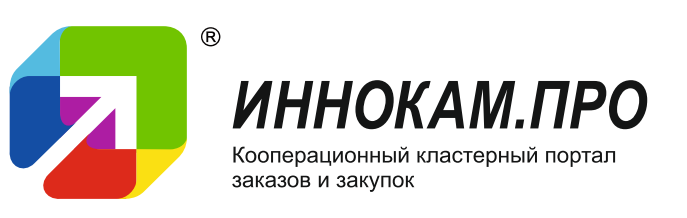

### Отображение информации о продукте

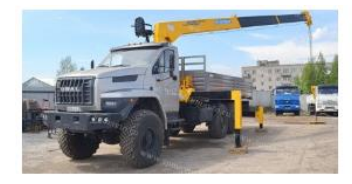

### УРАЛ NEXT с манипулятором SOOSAN SCS736L

Размешено 09 01 2017

Тип

Продукция Компания Строительные подъемные машины, ООО

Связаться с компанией

### Описание

Характеристики KMУ Soosan SCS 736L-II ТОР Характеристики шасси 4320-6952-74Г38 Страна-изготовитель Южная Корея Двигатель ЯМЗ-53602-10 Грузоподъемность на min вылете 1 м. 7 000 кг. Модель КП ZF-9S1310T0,9 ст. Грузоподъемность на тах вылете 18.8 м. 1 250 кг. Г/п шасси 12.5 т. Грузовой момент, т/м 15 Колесная формула 6х6 Макс. рабочий радиус, м 18,8 Мощность 312 л.с. Тип стрелы/Кол-во секций 6-гранная/6 Бак 300+210 л. Мах высота подъема 20.8 м. Спальное место, МКБ, МОБ Аутригеры (опоры)/вылет Гидравлические, выдвижные/5.35 м. Вес КМУ 3 572 кг. Экологическая норма Евро 4

Пример отображения информации о В продукте. Данном информация представлена  $\mathbf{O}$ наименовании компании, описание продукта И возможность активация «Связаться с компанией» ОПЦИИ Данная опция позволяет автоматически ПОЛУЧАТЬ УВЕДОМЛЕНИЯ посетителях, Ο заинтересовавшихся продукте В формировать пользователя, И СТАТИСТИКУ просмотра товаров ИЛИ ΥCΛΥΓ.

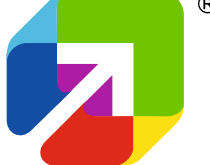

ИННОКАМ.ПРО Кооперационный кластерный портал

заказов и закупок

### Статистика

### Статистика

по состоянию на 06.03.2017

Количество компаний – 104

Нефтехимия - 17 Машиностроение - 66 Информационные технологии – 15

Количество товаров – 112

Количество заказов – 35

Количество объявлений о кооперации - 2

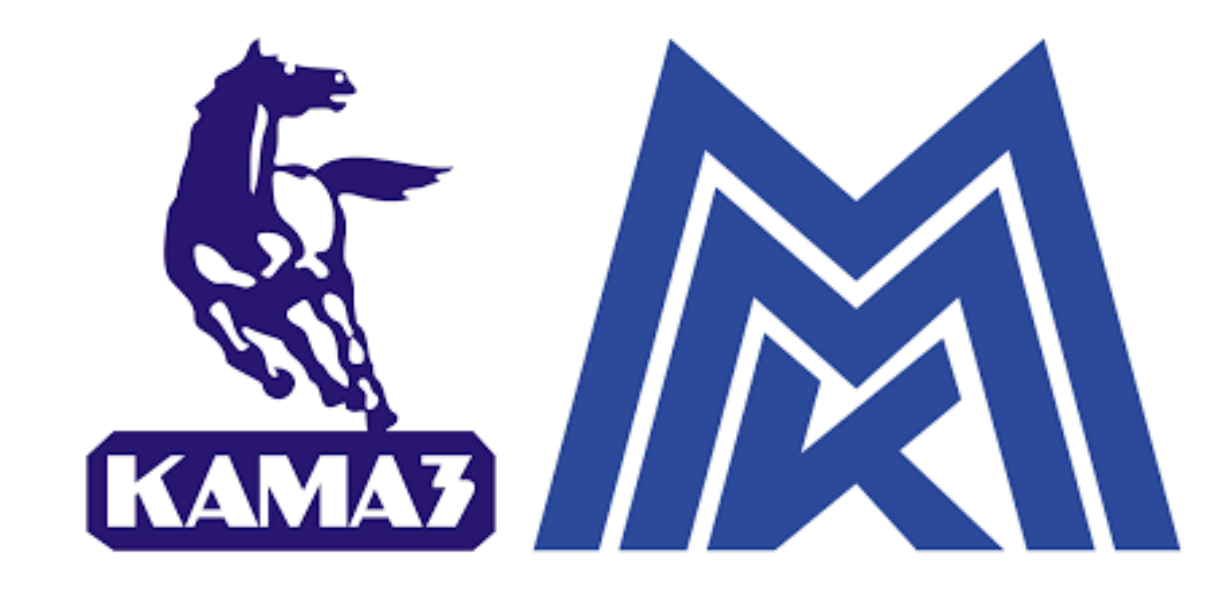

18

### Предлагаем сотрудничество:

### крупный бизнес – подбор поставщиков

### > малый и средний бизнес – участие в исполнении размещенных заказов.

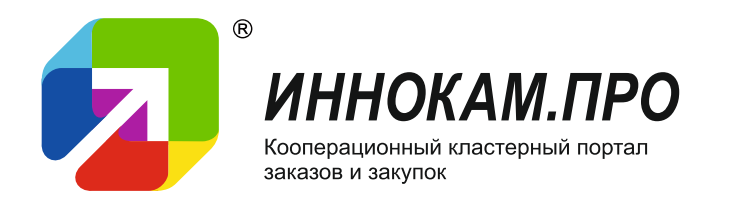

### Контакты

## Администратор портала: Усова Юлия тел: +7 (965) 610-47-21 e.mail: <u>yy@chelny-invest.ru</u>

# Развивайте свой бизнес вместе с порталом innokam.pro!

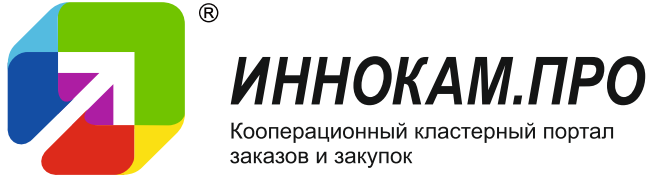